# HANDHABUNG APP UND CARDLINK

Informationen und häufig gestellte Fragen, Stand November 2024

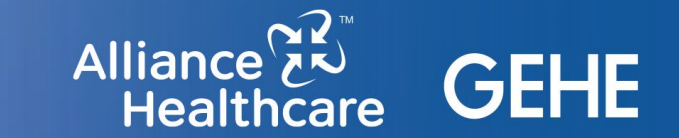

# SITEMAP

- Zugang zur App
- Aktivierung CardLink im Webshop-Backend
- Download der App
- Einlösung von E-Rezepten per eGK
- Registrierung / Anmeldung Kundenkonto
- Technische Voraussetzungen
- FAQ: Häufige Fehler und Fragen

© Copyright 2024 Alliance Healthcare Deutschland GmbH. Alle Rechte vorbehalten.

# Zusammenfassung: Zugang zur App

#### Name der App: apotheke.com

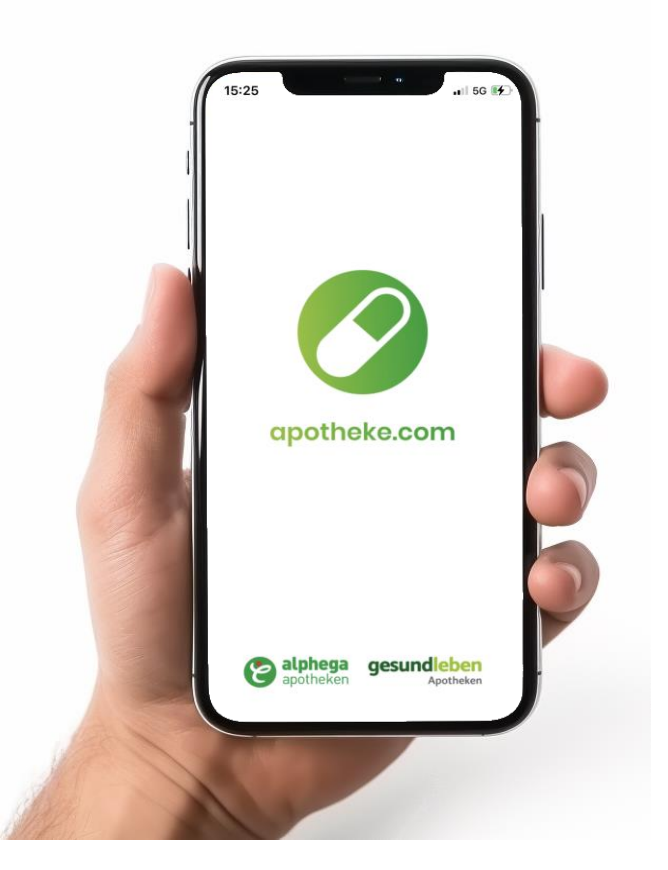

## Zugang zur einzelnen Apotheke in der App:

#### Option A:

 im App Store / Google Play Store nach apotheke.com suchen und downloaden (danach App öffnen und über Apotheken-Suche per PLZ / Ort nach Ihrer Apotheke suchen)

#### oder

#### Option B:

- direkt von Ihrer Website aus (am Desktop per QR-Code, am Mobiltelefon per Link zum App-Download)
- Per QR-Code auf Ihren Werbemitteln oder am POS (Ihr individueller QR-Code Link setzt Ihre Seite direkt als Stammapotheke innerhalb der App fest).
   Individueller QR-Code siehe auch Seite 23)

#### Inhalte der ausgewählten Apotheke in der App:

alle individuellen Inhalte der jeweiligen Apotheken-Website inkl. Onlineshop

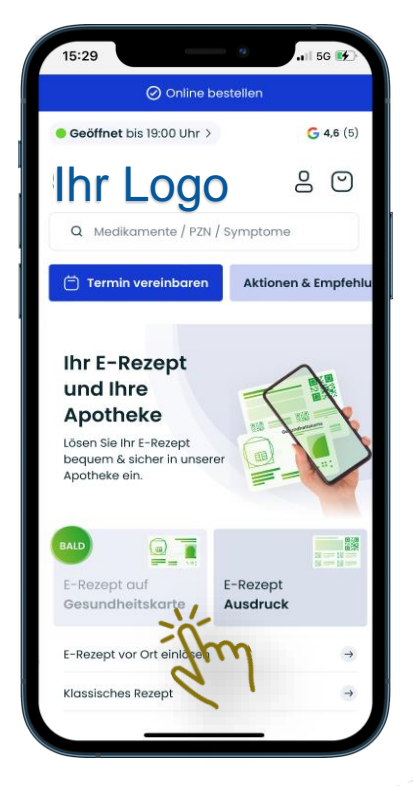

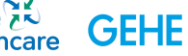

# Download der App

- Download der "apotheke.com" App
- Auswahl der gewünschten Apotheke

# Download der App: Option A (ohne QR-Code)

Gehen Sie hierzu in den App-Store Ihres Smartphones und suchen nach "apotheke.com". Klicken Sie nun auf "installieren" / "öffnen" und suchen anschließend die gewünschte Apotheke über das Suchfeld.

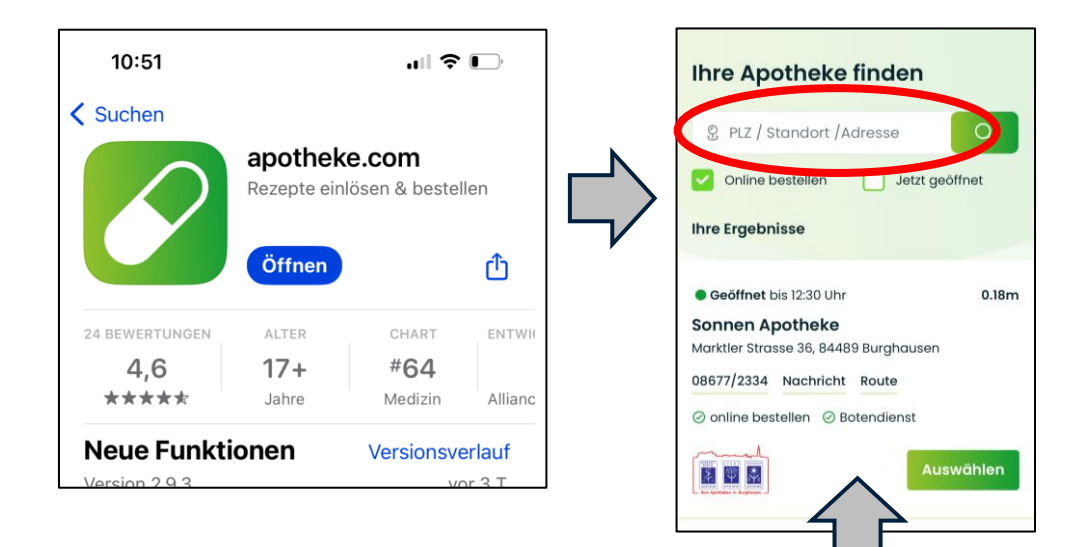

Suchen Sie im PLZ-Suchfeld nach Ihrer Apotheke und wählen diese über den Button "Auswählen" Es folgen Abfragen des Smartphones. Es wird empfohlen jeweils auf "Erlauben" zu klicken, um alle Funktionen der App - wie z.B. Online Terminbuchung - nutzen zu können (ist aber keine Voraussetzung zur Einlösung von E-Rezepten).

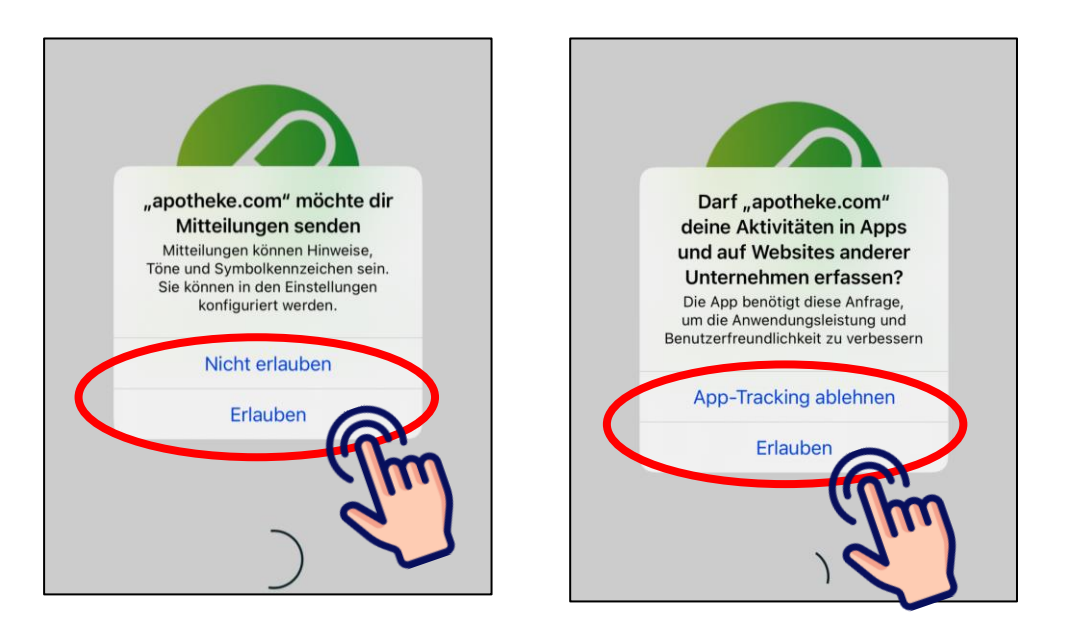

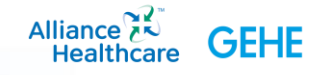

# Download der App: **Option B** (mit individuellem QR-Code)

Scannen Sie hierzu den QR-Code der Apotheke. Dieser wird an verschiedenen Stellen auf Ihrer Website abgebildet. Im Unterschied zu Option A wird die Apotheke, nach Installation aus dem App-Store, bereits gesetzt und muss nicht mehr gesucht werden.

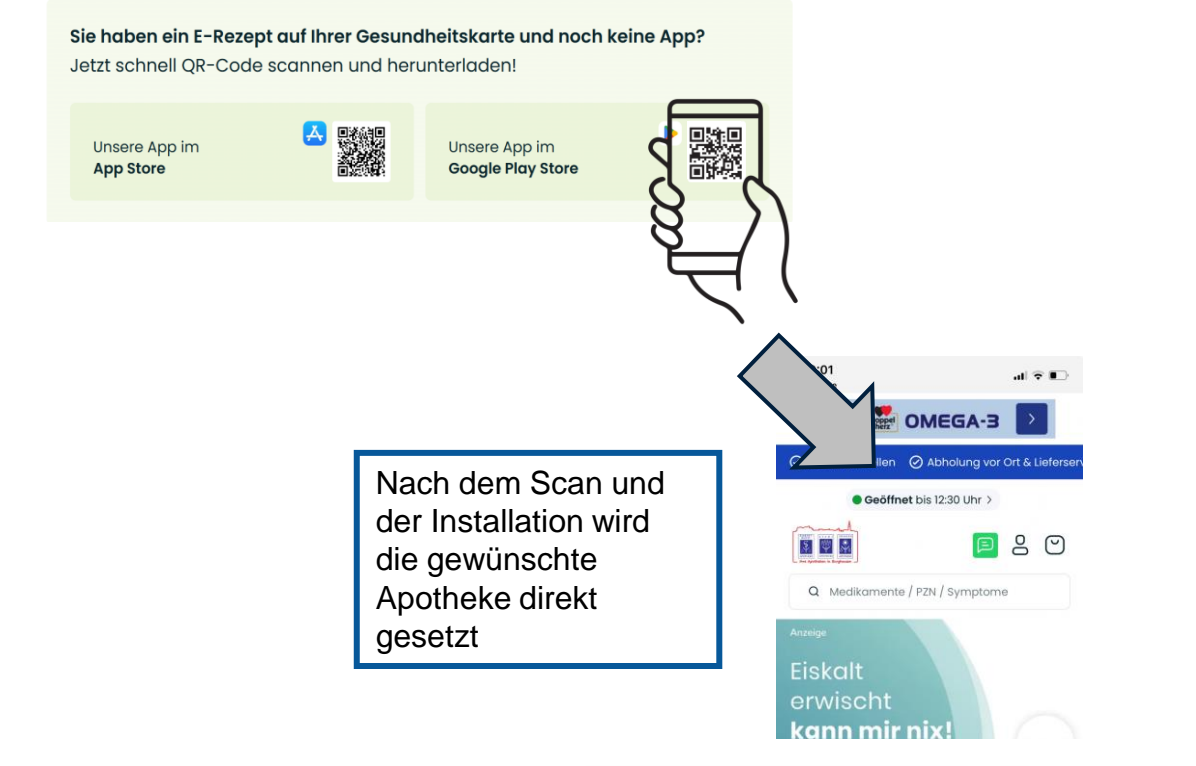

Es folgen Abfragen des Smartphones. Es wird empfohlen jeweils auf "Erlauben" zu klicken, um alle Funktionen der App - wie z.B. Online Terminbuchung - nutzen zu können (ist aber keine Voraussetzung zur Einlösung von E-Rezepten).

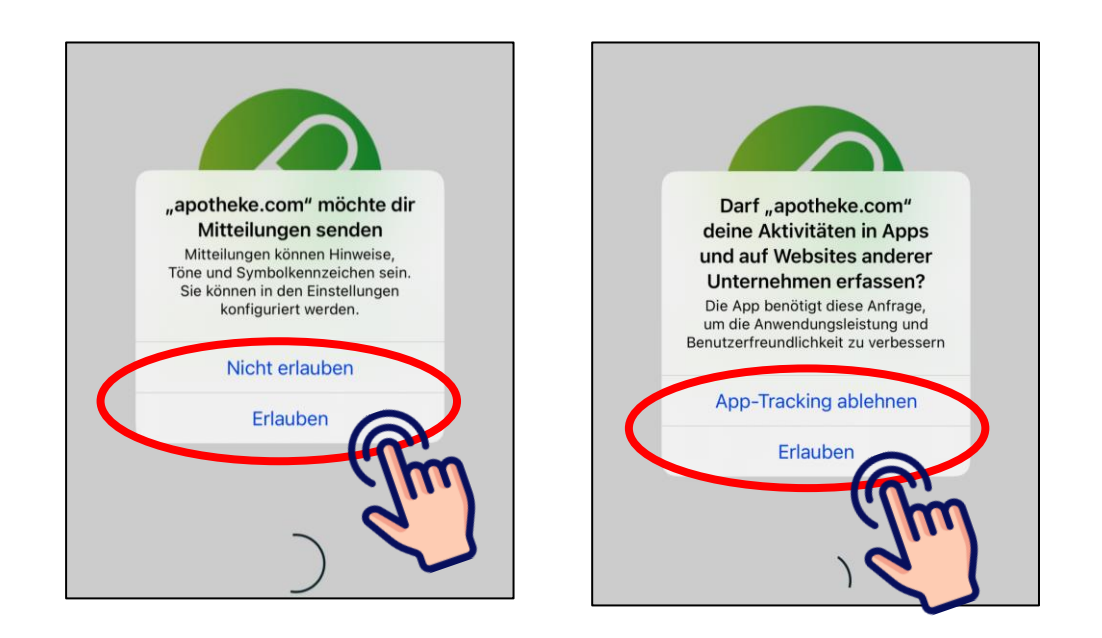

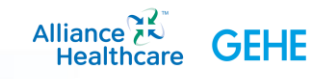

# Voraussetzungen für die Einlösung von E-Rezepten über Ihre Website

- Buchung und Aktivierung von CardLink
- Darstellung auf Ihrer Website nach erfolgreicher Aktivierung

# Bestellung und Aktivierung von CardLink

2

Die technische Anbindung des Webshops zur E-Rezept-Einlösung via eGK ist ausschließlich über die CardLink-Funktion möglich.

Um die CardLink-Funktion der GEDISA zu buchen, gehen Sie auf das GEDISA Apotheken-Portal:

www.mein-apothekenportal.de

Die ID, die Sie von der GEDISA nach Buchung der CardLink-Funktion erhalten, muss im Backend des Webshops eingetragen werden, um das CardLink-Verfahren in der App zu aktivieren. Gehen Sie hierzu in Ihrem Webshop-Backend im Menü auf "Meine Apotheke > Aktivierung der CardLink-Funktion...".

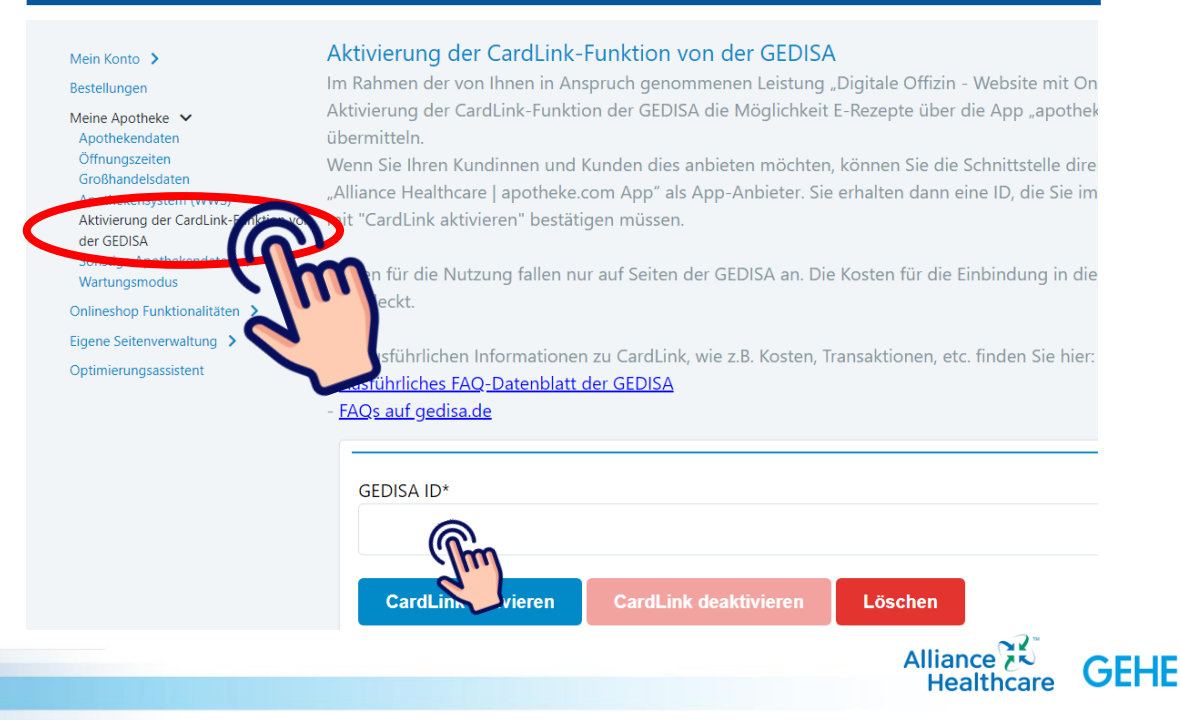

# Darstellung auf der Website

 $\rightarrow$ 

 $\rightarrow$ 

 $\rightarrow$ 

 $\rightarrow$ 

Die Auswahl der Art der Rezept-Einlösung (auf der Unterseite "Rezept Einlösen") sieht bei **erfolgreicher** Aktivierung von CardLink so aus:

#### Ihr E-Rezept bei Ihrer Apotheke online einlösen

Lösen Sie Ihr E-Rezept bequem & sicher online in unserer Apotheke ein.

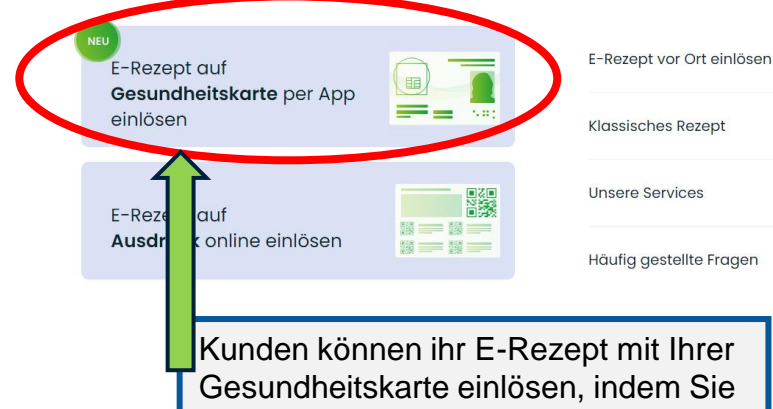

auf das Feld klicken

Wurde CardLink nicht aktiviert, sieht die Unterseite so aus (Kunden können kein E-Rezept per Gesundheitskarte über Ihren Webshop einlösen, da das Feld ausgegraut und damit nicht anklickbar ist):

#### Ihr E-Rezept bei Ihrer Apotheke online einlösen

Lösen Sie Ihr E-Rezept bequem & sicher online in unserer Apotheke ein.

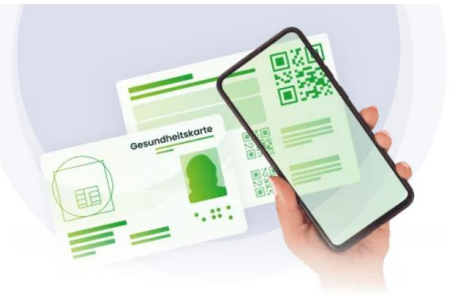

Alliance 🔊 Healthcare

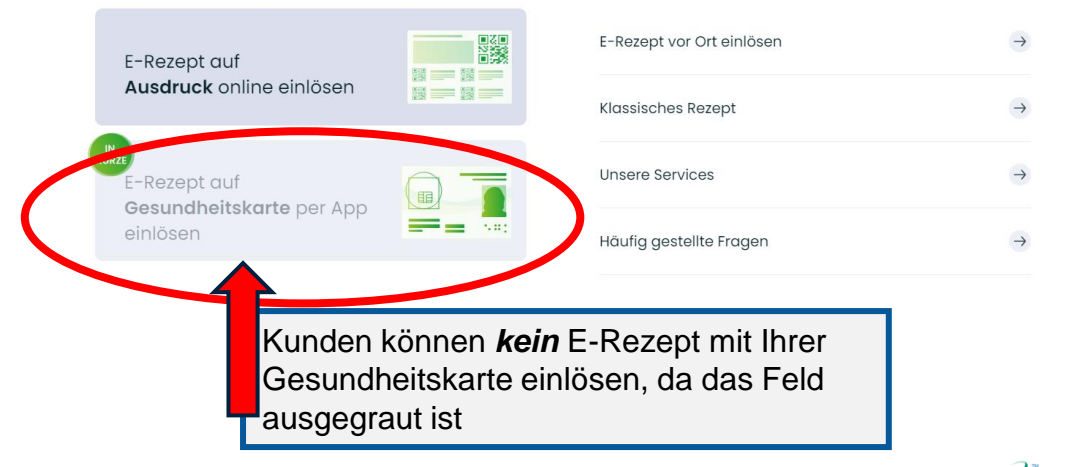

# Einlösung von E-Rezepten mit der App

• Ablauf innerhalb der App

# Einlösung eines E-Rezepts per CardLink

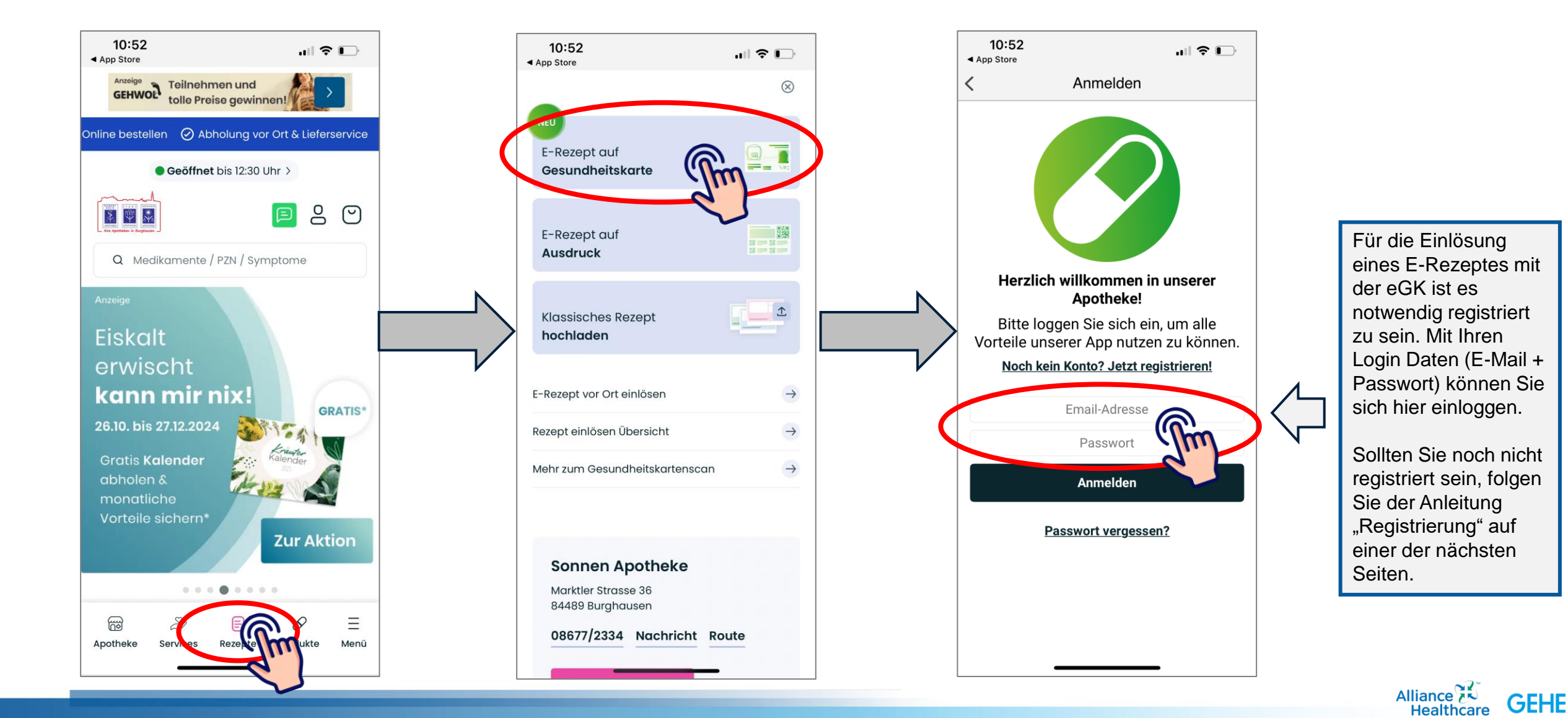

# Einlösung eines E-Rezeptes per CardLink (1/2)

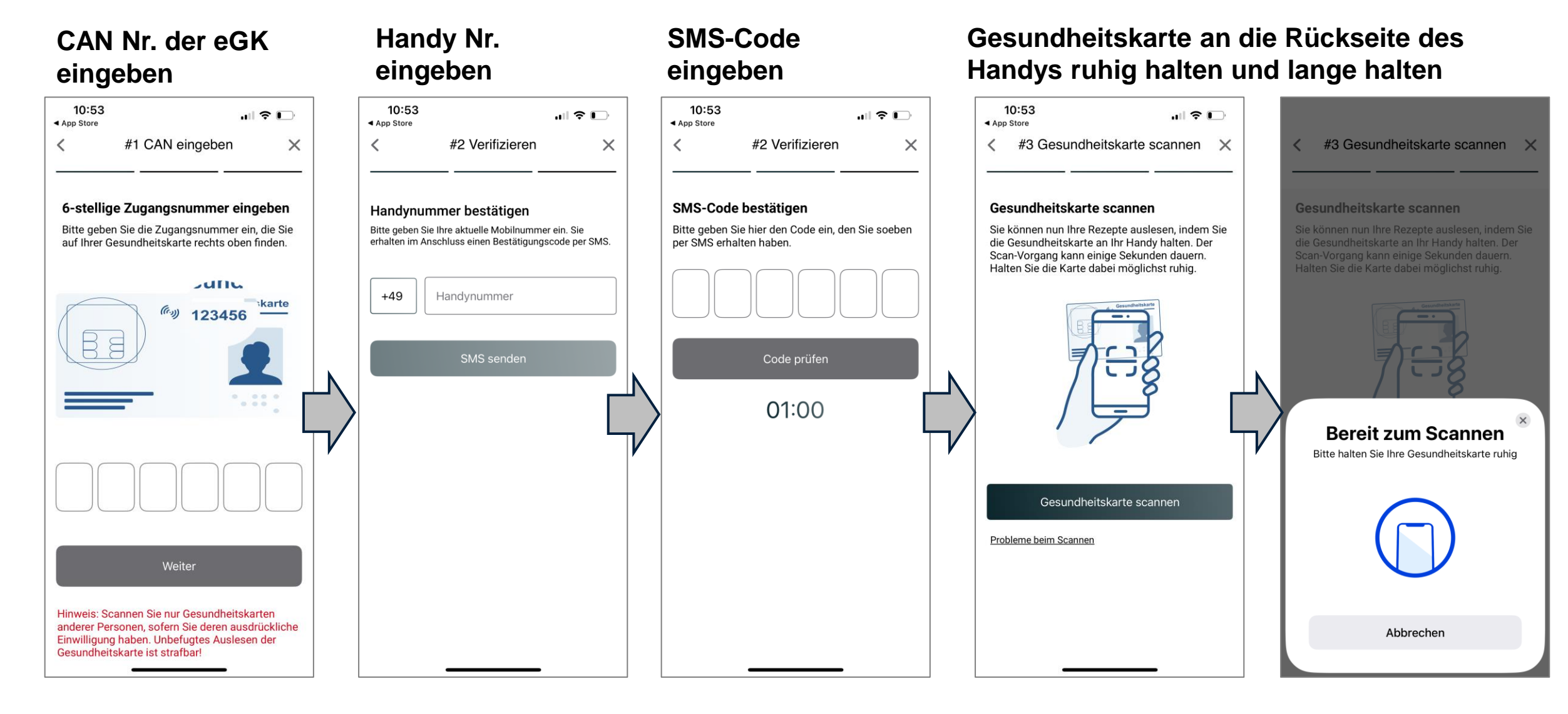

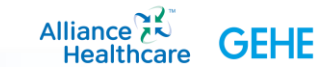

# Einlösung eines E-Rezeptes per CardLink (2/2)

### Warten bis Rezept abgerufen wurde

#### Gewünschte Artikel wählen

#### ... und hinzufügen zum Warenkorb

#### Zustelloption wählen und im nächsten Schritt den Einkauf abschließen

| 11:27 ( )                                                                                                    | 14:28 •••• 4G 🗈                                                                                                    | 14:29 ••• 4G 📭                                                                    | 14:48 al 🕈 🗈                                                                                                    | 14:48 all 🗟 🖸                                                                                                    |
|----------------------------------------------------------------------------------------------------|----------------------------------------------------------------------------------------------------|-----------------------------------------------------------------------------------|----------------------------------------------------------------------------------------------------|----------------------------------------------------------------------------------------------------|
| < #3 Gesundheitskarte scannen • ×                                                                                                    | Experience and an Experience     The first of the first of the fi | Warenkorb Vorschau 🛞                                                              | Ihre Rezepte                                                                                                    | Zustelloption auswählen                                                                                                    |
| Gesundheitskarte scannen                                                                                                    | Online     Geöffnet bis 18:30 Uhr >     G 4.8                                                                                                    | E Rezept einlösen                                                                 | Nach Eingang Ihrer Bestellung wird Ihr<br>E-Rezept geprüft und Ihre Bestellung<br>schnellstmöglich begrbeitet                                                            | Abholung vor     Ort     Botendienst mit     Rezept                                                                                       |
| Sie konnen nun ihre Rezepte auslesen, indem Sie<br>die Gesundheitskarte an ihr Handy halten. Der<br>Scan-Vorgang kann einige Sekunden dauern.<br>Halten Sie die Karte dabei möglichst ruhig. | STERN APOTHEKE                                                                                                    | AZITHROMYCIN 500-1A<br>1 × Pharma Filmtabletten                                   | 1 × AZITHROMYCIN                                                                                                    | Bei Rezeptvorbestellung wird die Verfügbarkeit<br>Ihres Warenkorbs nachträglich von uns geprüft<br>und die Zeiten können ggfs. abweichen. |
|                                                                                                    | Q Medikamente / PZN / Symptome                                                                                                    | <ol> <li>Hinzugefügtes Rezept:<br/>Produktverfügbarkeit wird erst nach</li> </ol> | E-Rezept Filmtabletten                                                                                                    | Bitte beachten Sie für Ihre Abholung unsere<br>Öffnungszeiten oder das definierte Zeitfenster.<br>Zur genauen Abholzeit Ihres Warenkorbs  |
|                                                                                                    | Aktionen & Empfehlungen Notdienstapothe                                                                                                    | Bestellung geprüft. Der Preis wird bei<br>Abholung oder Lieferung berechnet.      | Weiteres Rezept hinzufügen +                                                                                                    | per E-Mail.                                                                                                    |
|                                                                                                    | Ihre Übersicht<br>Auf Ihrer Gesundheitskarte befinden sich 1<br>Verordnungen                                                                                                    | Zwischensumme 0,00 €<br>Gesamtpreis 0,00 €<br>Preise inkl. MwSt. zzgl. Versand    | Zustelloption auswählen<br>Abholung vor<br>Ort Botendienst mit<br>Rezept Bei Rezeptvorbestellung wird die Verfügbarkeit<br>Ihres Warenkorbs nachträglich von uns geprüft | Ihre Bestellung wird schnellstmöglich bearbeitet<br>und bereitgestellt. Sie können zwischen einer…<br><u>Mehr Bestellinfos anzeigen</u>   |
|                                                                                                    | #1 Rezeptart: Pzn Ix Azithromycia 500 - 1 A Pharma                                                                                                    | Zum Warenkorb                                                                     |                                                                                                    | Zwischensumme 0,00 €                                                                                                    |
|                                                                                                    | Filmtabletten (07116993)                                                                                                    | Aktuelle Aktionen                                                                 | und die Zeiten können ggfs. abweichen.<br>Bitte beachten Sie für ihre Abholung unsere<br>Öffnungszeiten oder das definierte Zeitfenster                                  | Weiter                                                                                                    |
|                                                                                                    | Hinzufügen                                                                                                    | Unsere Bestseller                                                                 | Zur genauen Abholzeit Ihres Warenkorbs<br>erhalten Sie von uns ggfs. eine Benachrichtigung                                                                               | Weiter einkaufen                                                                                                    |
| Step 10 of 10                                                                                                    | Apotheke Services Rezepte Produkte Menü                                                                                                    | VOLTAREN Schmerzgel<br>forte 23,2 mg/g<br>3 <del>9;94 83</del>                    | Apotheke Services Rezepte Produkte Menü                                                                                                    | Apotheke Services Rezepte Produkte Menü                                                                                                   |

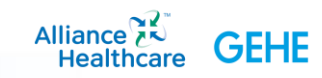

### Einlösung von E-Rezepten über weitere eGKs

Während der 15-minütigen Session können durch den Versicherten bis zu 10 eGKs validiert und E-Rezepte abgerufen werden. Es werden immer die zuletzt benutzten Daten (CAN und Handynummer) gespeichert (Abb.1). Wenn man Rezepte von einer anderen eGK abrufen möchte, muss einfach die zuletzt benutzte CAN (Beispiel: 123456) durch eine andere überschrieben werden.

Dazu einfach in das Feld tippen, wo die Ziffern eingegeben werden (Abb. 2)

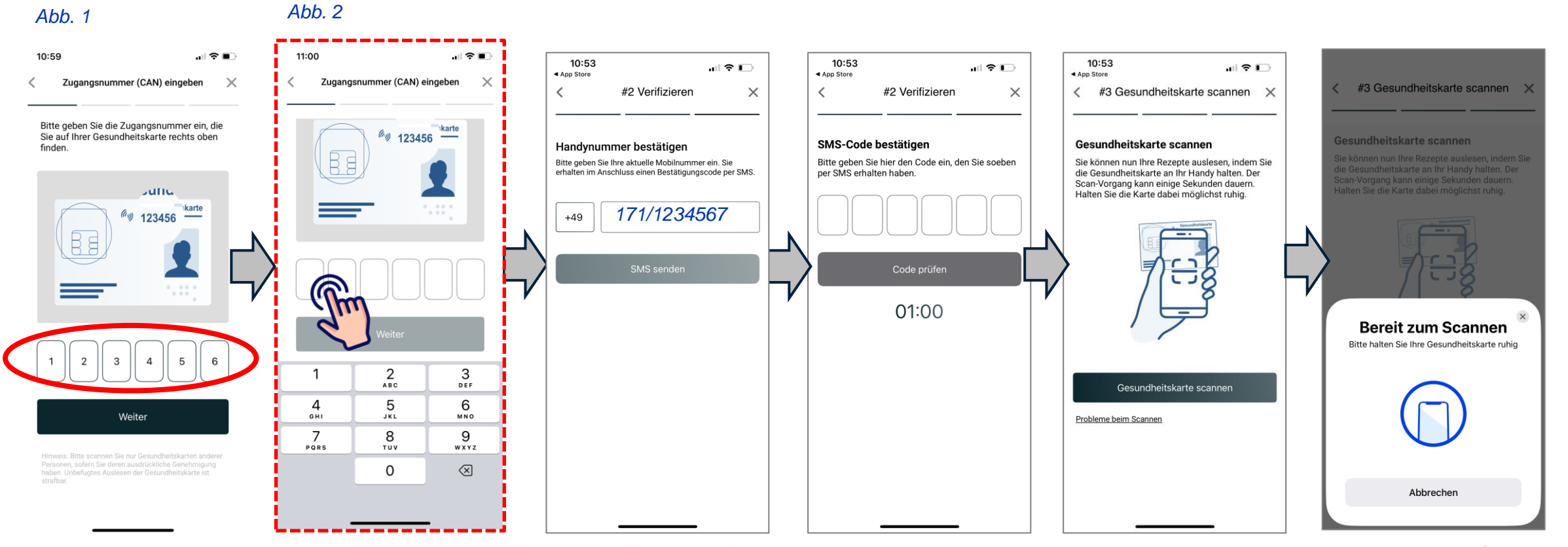

Alliance Contract GEHI

# Registrierung

# Registrierung in der App / Schritt 1

Klick auf das Icon

"Jetzt registrieren"

Felder ausfüllen, Einwilligungs-Checkbox anklicken und auf "Registrieren" klicken

| 10:52<br>▲ App Store                                                                                                    | 10:52                                                                                                    | 11:53 ul 🕈 🕞                                                                                                    | 11:53 ull 🗟 🕞                                | 11:53 ul 🗟 🕞                                                                                                    |
|----------------------------------------------------------------------------------------------------|----------------------------------------------------------------------------------------------------|----------------------------------------------------------------------------------------------------|----------------------------------------------|----------------------------------------------------------------------------------------------------|
| 10:52<br>App Store<br>Teilnehmen und<br>Colle Preise gewinnen!<br>Colline bestellen<br>Colline bestellen<br>Colline best | 10:52<br>App Store<br>Anmelden<br>Anmelden<br>Anmelden<br>Herzlich willkommen in unserer<br>Apotheke!<br>Bitte loggen Sie sich ein, um alle<br>Vorteile unserer App nutzen zu können.<br>Noch kein Konto? Jetzt regis<br>Email-Adresse<br>Passwort<br>Anmelden<br>Passwort vergessen? | 11:53     Registrieren und 10% Gutschein sichern   Bitte geben Sie alle nachfolgenden Daten ein. Eine Aktivierungs-Email wird an die angegebene Email-Adresse gesendet. Die markierten Felder * müssen ausgefüllt werden. Achten Sie beim Kennwort auf Groß- und Kleinschreibung. Weitere Informationen können Sie später im Benutzerprofil hinzufügen.   Frau   Frau   Divers   Keine Angabe   Vorname *   Nachname * | 11:53       ∎II < □                          | <ul> <li>11:53</li> <li>Cesundheitszustand ermöglichen (beispielsweise, wenn Sie Produkte gegen Zahnschmerzen erwerben), daher benötigen wir Ihre nachstehende inwilligung.</li> <li>Mit dieser Einwilligungserklärung, erklären Sie Teinverständnis in die Verarbeitung Ihrer Gesundheitsdaten durch die jeweilige Apotheke, wie oben aufgeführt. Die Einwilligung können Sie jederzeit mit Wirkung für die Zukunft widerrufen. Näheres zum Datenschutz finden Sie unten.</li> <li>Ich abonniere den im Namen meiner Apotheke versandten News-Service der Alliance Healthcare Deutschland GmbH (nachfolgend "AHD" genannt) und willige ein, dass AHD meine bei der Apotheke vorliegende Daten (Bestellungen etc.) über mich erhält, um mir einen individualisierten Newsletter zu Gesundheitsthemen und Angeboten im Namen meiner Apotheke von jiner Schweigepflicht und kann von mir jederzeit widerrufen werden. Mehr Details <u>hier</u>. Einfach abonnieren und 10 % Guschein sichern.</li> <li>Nähere Informationen zur Datenverarbeitung und Ihrem Widerrufsrecht finden Sie in der Datenschutzerklärung des Portalbetreibers und der Datenschutzerklärung des Portalbetreibers und der Datenschutzerklärung des Portalbetreibers und 10 % der Suten in sichern.</li> </ul> |
| Apotheke Services Rezepte Produkte Menü                                                                                                    |                                                                                                    | Tag   Monat   Jahr     Straße*                                                                                                    | Passwort wiederholen * Passwort wiederholen* | Registrieren                                                                                                    |

Alliance EN GEHE

# Registrierung in der App / Schritt 2

Öffnen Sie nach der Registrierung Ihr E-Mail-Programm und gehen Sie auf die neu eingetroffene E-Mail (Absender <u>webshop-info@apotheke.com</u>):

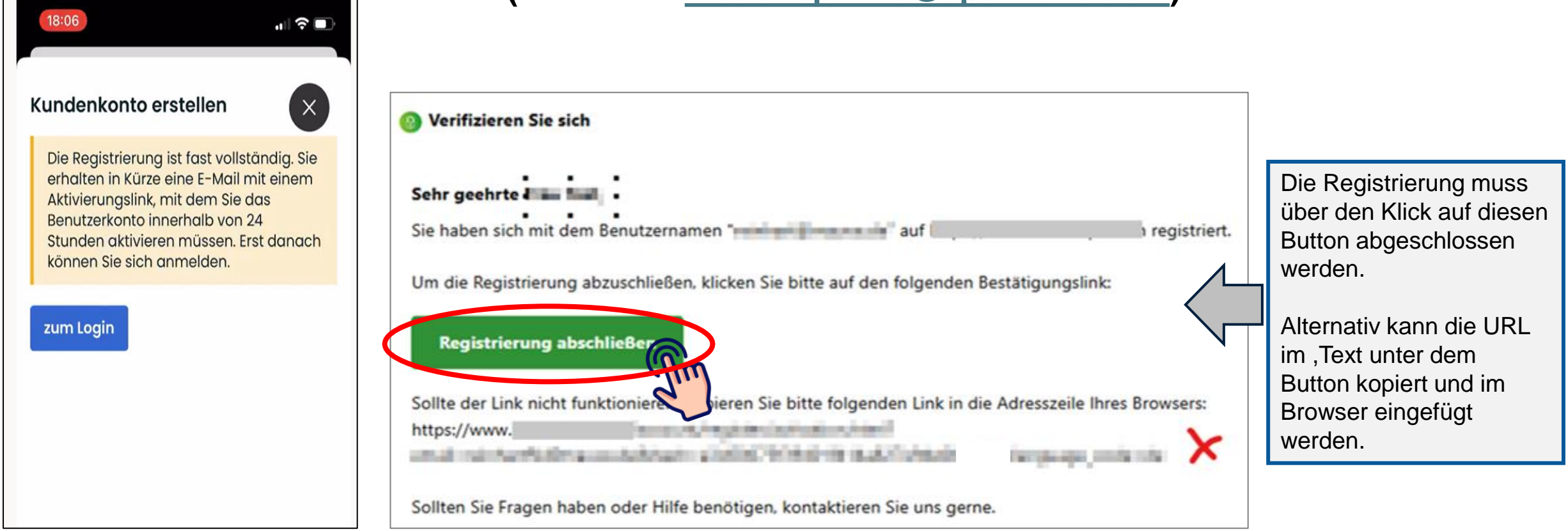

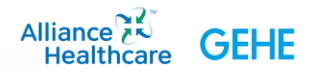

# Registrierung in der App / bei fehlgeschlagener Erst-Registrierung

Innerhalb von 24h nach einer fehlgeschlagenen Registrierung kann über folgenden Link <u>https://www.apotheke.com/muster-apotheke-musterstadt/account/register/resend</u> (jeweils die URL der entsprechenden Apotheke + <u>/account/register/resend</u>), der erneute Versand der Registrierungs-Bestätigungs-E-Mail angestoßen werden.

Zum Beispiel, wenn der Endverbraucher den Link in der Bestätigungs-E-Mail nicht angeklickt hat und somit das Konto noch nicht final erstellt wurde.

Alternativ kann der Endverbraucher auch selbst, wenn er versucht, sich erneut anzumelden, die nochmalige Zusendung des Aktivierungslinks anstoßen (siehe Screenshot "Sende Aktivierungs-E-Mail").

#### Aktivierungs-E-Mail erneut zusenden

Bitte schauen Sie zuerst in Spam-Ordner Ihres E-Mail-Accounts nach, ob Ihre Aktivierungs-E-Mail dort abgefangen wurde. Falls Sie die Aktivierungs-E-Mail dort nicht finden sollten schicken wir Ihnen gerne eine neue Aktivierungs-E-Mail zu.

E-Mail \*

E-Mail\*

Für diese E-Mail-Adresse gibt es kein inaktives Nutzerkonto.

Sende Aktivierungs-E-Mail

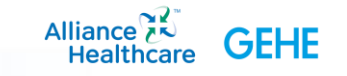

# Registrierung in der App / Passwort vergessen?

Falls das Passwort für die Registrierung/Kundenkonto-Anmeldung nicht (mehr) bekannt ist, kann über die "Passwort vergessen?-Option" ein neues Passwort per E-Mail angefordert werden.

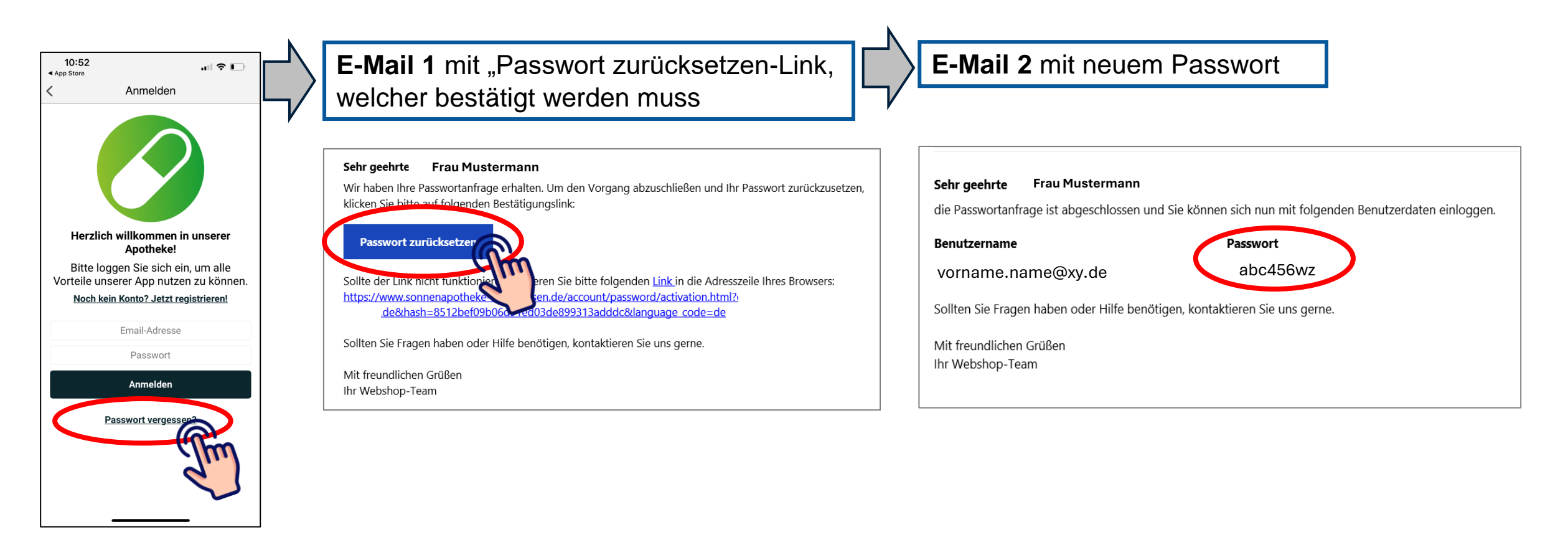

![](_page_18_Picture_3.jpeg)

Voraussetzungen / Mindestanforderungen an das Smartphone des Users

Ablauf innerhalb der App

# Mindestanforderungen an das Smartphone der User

#### Voraussetzung Betriebssystem zur Nutzung der App

- bei Android: Version 9 (für alle Smartphones, die Android nutzen, z.B. Samsung, Huawei, LG, usw.
- bei iOS: Version 15 (für alle Smartphones, die iOS nutzen: iPhones in allen Modellen)

#### Voraussetzungen für die Nutzung von CardLink: NFC-fähiges Smartphone & NFC-fähige Gesundheitskarte

![](_page_20_Picture_5.jpeg)

- Android-Geräte: Geräte ab Android 4.0, die mit einem NFC-Chip ausgestattet sind. Die meisten neueren Android-Geräte ab Mittelklasse unterstützen NFC, und Nutzer haben die Flexibilität, NFC bei Bedarf in den Einstellungen zu aktivieren oder zu deaktivieren
- Auch die Gesundheitskarte der Patienten muss zwingend NFC-fähig sein / auf der Karte muss folgendes Zeichen abgedruckt sein

![](_page_20_Picture_9.jpeg)

# Erstellung individueller QR-Code zum App-Download

# Individueller QR-Code zum App-Download für eigene Werbemittel: QR-Code als Bild speichern

Auf der Unterseite "Rezept einlösen" → "E-Rezept auf Gesundheitskarte per App einlösen" finden Sie Ihren individuellen QR-Code zum App-Download (beide QR-Codes sind identisch und werden vom Endgerät entsprechend erkannt)

![](_page_22_Picture_2.jpeg)

# FAQ: häufige Fehler und Fragen

# Empfehlung bei der App-Nutzung

- Bitte achten Sie immer darauf, dass Sie die aktuellste Version der App nutzen. Diese ist Stand 2.12.2024
  - iOS 2.9.6
  - Android 1.2.25

Am Endgerät kann in den Einstellungen festgelegt werden, ob man automatisch darauf hingewiesen wird, dass eine aktuellere App-Version vorliegt. Die Aktualisierung kann dann manuell angestoßen werden.

- Mindestanforderung an das Betriebssystem des Mobilgeräts:
  - bei Android Betriebssystem Version 9
  - bei iOS Betriebssystem Version 13
  - Huawei nutzt kein Android mehr daher kann es durchaus sein, dass die App für dieses Gerät nicht herunterladbar ist und dadurch diese Fehlermeldung im PlayStore erscheint.
- NFC
  - Für Apple-Nutzer sind ab iOS 13 alle gängigen NFC-Anwendungen möglich, vorausgesetzt das iPhone ist mindestens ein iPhone Modell 7 oder ein neueres Modell.
  - Android-Nutzer können NFC auf jedem Gerät nutzen, das mindestens Android 4.0 hat <u>und</u> mit einem NFC-Chip ausgestattet ist. Ab Android 4.4 sind auch HCE-Funktionen verfügbar, die kontaktloses Bezahlen ermöglichen. Die meisten neueren Android-Geräte ab Mittelklasse unterstützen NFC, und Nutzer haben die Flexibilität, NFC bei Bedarf in den Einstellungen zu aktivieren oder zu deaktivieren.

![](_page_24_Picture_12.jpeg)

# Häufige Fragen rund um einen Bestelleingang

#### Wie sehen wir, wann und ob eine Bestellung eingegangen ist?

- Über einen Bestelleingang werden Sie immer per Fax und/oder E-Mail benachrichtigt. Egal, um welche Bestellung es sich handelt RX oder Non-RX, App-Bestellungen oder Bestellungen über die Website.
  - Non-RX Bestellungen: hier sehen Sie die bestellten Artikel direkt in der E-Mail oder auf dem Fax.
  - RX-Bestellungen: hier sehen Sie die bestellten Medikamente aus DSGVO-Gründen nicht direkt in der E-Mail oder auf dem Fax, sondern können diese Information in Ihrem Webshop-Backend (Apotheken-Login) einsehen.
  - Dort finden Sie den Token und die Artikelinformationen unter "Bestellungen" in der einzelnen Bestellzeile, welche Sie über die Spalte "Bearbeiten" mit dem Stift-Symbol öffnen können.
  - An dieser Stelle können Sie zusätzlich Ihre Kunden per Mail über den Bestellstatus informieren.
  - Sobald Sie eine Schnittstelle zu Ihrer Warenwirtschaft gebucht haben, erscheinen Bestelleingänge auch zusätzlich in Ihrer Warenwirtschaft.

![](_page_25_Picture_8.jpeg)

# Häufige Fehler bei der Registrierung

- Es wurde nicht auf den Bestätigungslink in der E-Mail geklickt, um die Registrierung einmalig zu aktivieren (siehe hierzu die Problembehebung auf Seite "Registrierung in der App")
- Der Benutzername wurde falsch eingegeben. Benutzername = E-Mail Adresse. Manchmal wird an dieser Stelle fälschlicherweise der Vor-, und Nachname eingetragen
- Das Passwort wurde fehlerhaft eingegeben (wenn Passwort nicht mehr vorliegt können User die "Passwort Vergessen" Funktion nutzen
- Das Passwort wird aus der Bestätigungs-E-Mail kopiert und per copy/paste übernommen und enthält noch ein Leerzeichen am Ende, was ebenfalls dazu führt, dass das Passwort nicht korrekt ist. (eine manuelle Eingabe ist zu empfehlen)

![](_page_26_Picture_5.jpeg)

# Häufige Fehler bei CardLink

- Die verbauten NFC-Chips am Handy und in der eGK werden nicht nahe genug aneinander gehalten. Somit kann die Verbindung nicht stabil hergestellt werden können
- Beim iPhone müssen 2 Scans erfolgen, um die Verordnung von der eGK abzurufen. Die eGK muss während beider Scan-Vorgänge ruhig ans iPhone gehalten werden und darf nicht zu früh vom Handy entfernt werden

![](_page_27_Picture_3.jpeg)

## Hilfreiche Videos

Video CardLink-Prozess

apotheke.com/documents/products/Statisch/mobiletests/Mauve\_Android\_CardLink.mp4

Video bis zum Bestell-Abschluss im Warenkorb

apotheke.com/documents/products/Statisch/mobiletests/Screen\_Recording\_20241014\_112825\_apothekecom.mp4

Lokalisierung NFC-Chip am Endgerät

https://youtu.be/CquCMs\_wGhE?si=GiJvbPUMJnRhQbU\_

![](_page_28_Picture_7.jpeg)